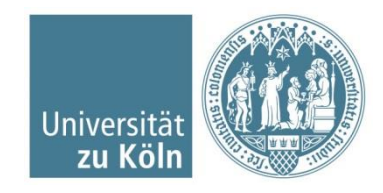

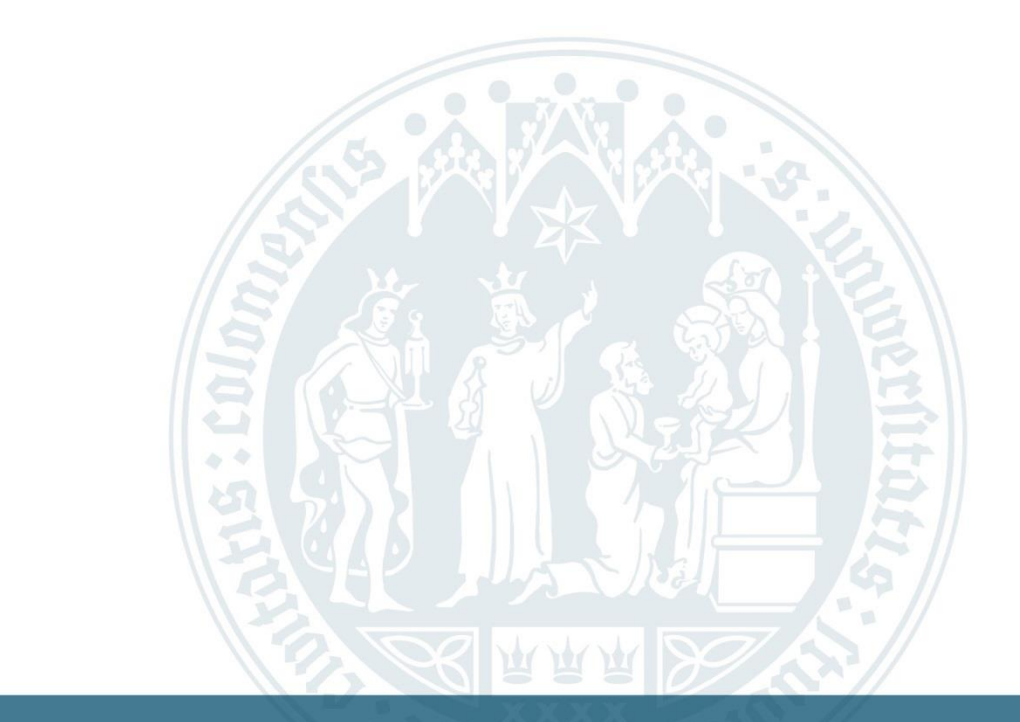

## Veranstaltungsbelegung via KLIPS 2.0 M.Sc. Psychologie – Schritt für Schritt Anleitung

SSC Psychologie | Humanwissenschaftliche Fakultät | 25.07.2022

### **KLIPS 2.0**

- KLIPS 2.0 steht f
   ür K
   ölner Lehr-, Informations- und Pr
   üfungs-Service 2.0
  - Kommentiertes Vorlesungsverzeichnis
  - Veranstaltungsan- und abmeldung
  - Leistungsverbuchung
  - Prüfungsverwaltung
  - Wichtige Dokumente (Immatrikulationsbescheinigung, Transcript of Records,...)

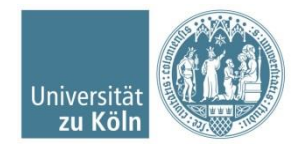

Startseite: <u>https://klips2.uni-koeln.de</u> aufrufen

"<u>Anmelden</u>" mit den Zugangsdaten des sMail-Accounts

Auf der Startseite im Applikationsmenü auf "Mein Studium" klicken

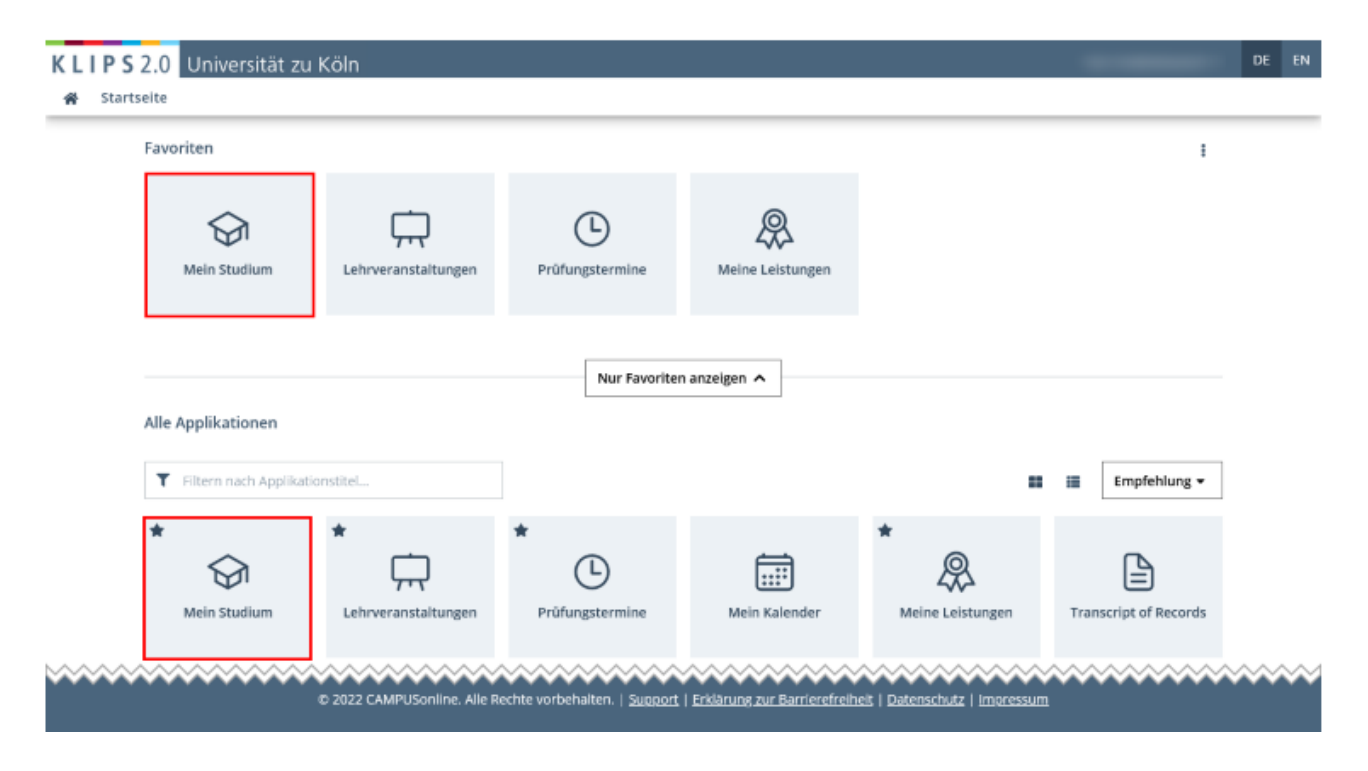

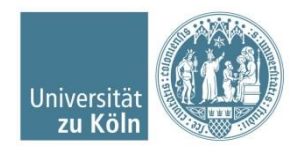

Das Studium wird in einer Baumstruktur angezeigt

| Knotenfilter-Bezeichnung                       |                                              |
|------------------------------------------------|----------------------------------------------|
| 🗆 📒 [20152] Psychologie (anwendungsorientiert) |                                              |
| 🕀 💳 Inhaltsmodule                              |                                              |
| 🕀 💳 Methodenmodule                             |                                              |
| 🕀 💳 Aufbau von Forschungskompetenz             |                                              |
| 🕀 💳 Praktikum                                  |                                              |
| 🗈 💳 Masterarbeit                               | Knotenfilter-Bezeichnung                     |
| 🕀 🔶 [6694MaZU00] Zusatzveranstaltungen         |                                              |
| 🗉 💳 [UZK1ExAn00] Extracurriculare Angebote     | E [20152] Psychologie (forschungsorientiert) |
|                                                | 🕀 💳 Inhaltsmodule                            |
|                                                | 🗄 💳 Methodenmodule                           |
|                                                | 🗉 💻 Praktische Kompetenzen                   |

- 🛨 💻 Masterarbeit
- 🗄 🔶 [6694MaZU00] Zusatzveranstaltungen

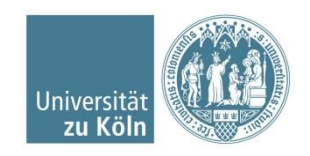

Im Folgenden wird eine exemplarische Veranstaltungsbelegung für das Basismodul 5 "Multivariate Verfahren" gezeigt: → Veranstaltungen in BM 5 mit Klick auf den Knoten öffnen

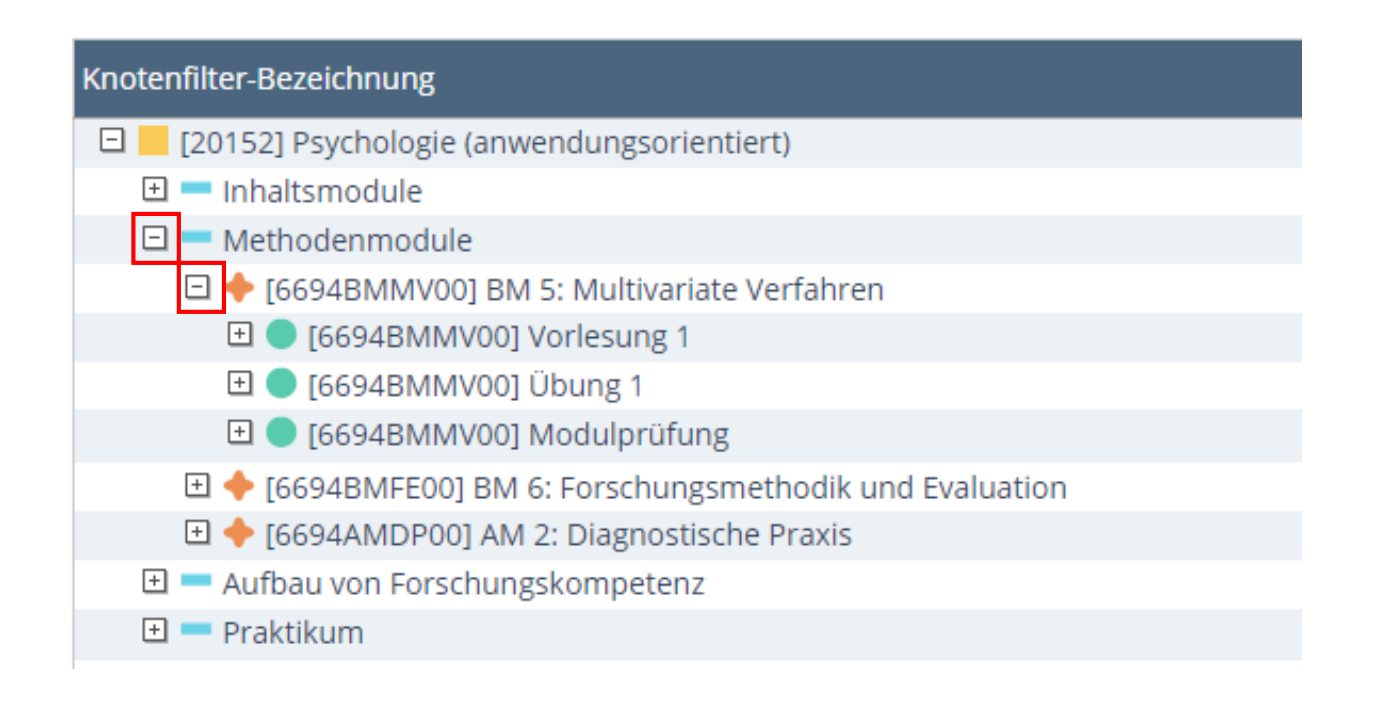

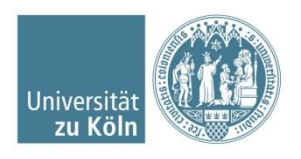

 $\rightarrow$  auswählbare Veranstaltungen werden eingeblendet  $\rightarrow$  dort noch einmal die Detailanzeige mit Klick auf das Plus einblenden.

 $\rightarrow$  zur Belegung auf den grünen Pfeil klicken:

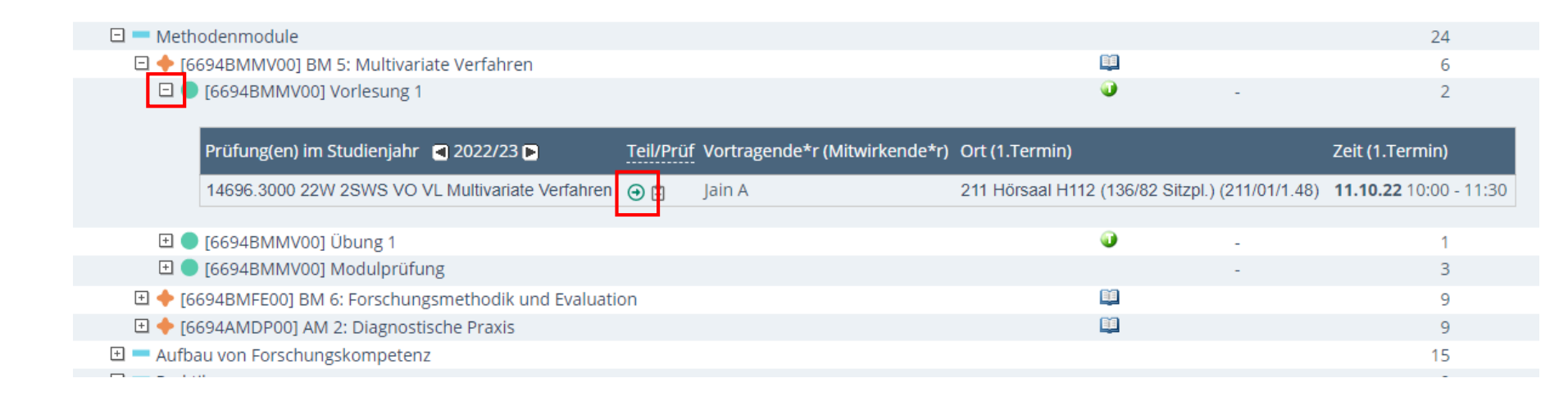

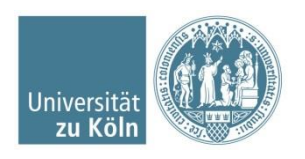

Wenn Sie auf den Pfeil für die Vorlesung klicken, öffnet sich ein neues Fenster: Dort wählen Sie die Vorlesung noch einmal aus und klicken auf "Weiter":

| Ko | ontexte der SPO-Version                  |                          |          |
|----|------------------------------------------|--------------------------|----------|
|    | Bezeichnung                              | empf. Sem.               | ECTS Cr. |
|    | 20152 Psychologie (anwendungsorientiert) |                          |          |
|    | Methodenmodule                           |                          |          |
|    | 6694BMMV00 BM 5: Multivariate Verfahren  |                          |          |
|    | 6694BMMV00 Vorlesung 1                   | keine Semesterempfehlung | 2        |
|    |                                          |                          |          |

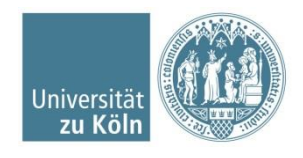

Schließen

Weiter

Sonderfall Extracurriculare Angebote: Welchen der gleichnamigen Prüfungsknoten Sie auswählen, ist egal. Bitte beachten Sie jedoch, dass Sie jeden Prüfungsknoten nur einmal belegen, da die jeweiligen Leistungspunkte nur einmal pro Prüfungsknoten ausgewiesen werden.

|   | Bezeichnung                                       | empf. Sem.               | ECTS Cr. |
|---|---------------------------------------------------|--------------------------|----------|
|   | 20152 Psychologie (anwendungsorientiert)          |                          |          |
|   | UZK1ExAn00 Extracurriculare Angebote              |                          |          |
|   | 0988EABK00 EA Berufsqualifizierende Kompetenzen   |                          |          |
|   | 0988EABE00 EA Berufsqualifizierende Kompetenzen   |                          |          |
| 0 | 0988EABE00 EA Berufsqualifizierende Kompetenzen A | keine Semesterempfehlung |          |
|   | 20152 Psychologie (anwendungsorientiert)          |                          |          |
|   | UZK1ExAn00 Extracurriculare Angebote              |                          |          |
|   | 0988EABK00 EA Berufsqualifizierende Kompetenzen   |                          |          |
|   | 0988EABE00 EA Berufsqualifizierende Kompetenzen   |                          |          |
| 0 | 0988EABE00 EA Berufsqualifizierende Kompetenzen B | keine Semesterempfehlung |          |
|   | 20152 Psychologie (anwendungsorientiert)          |                          |          |
|   | UZK1ExAn00 Extracurriculare Angebote              |                          |          |
|   | 0988EABK00 EA Berufsqualifizierende Kompetenzen   |                          |          |
|   | 0988EABE00 EA Berufsqualifizierende Kompetenzen   |                          |          |
| 0 | 0988EABE00 EA Berufsqualifizierende Kompetenzen C | keine Semesterempfehlung |          |
|   | 20152 Psychologie (anwendungsorientiert)          |                          |          |
|   | UZK1ExAn00 Extracurriculare Angebote              |                          |          |
|   | 0988EABK00 EA Berufsqualifizierende Kompetenzen   |                          |          |
|   | 0988EABE00 EA Berufsqualifizierende Kompetenzen   |                          |          |
| 0 | 0988EABE00 EA Berufsqualifizierende Kompetenzen D | keine Semesterempfehlung |          |

Weiter

Schließen

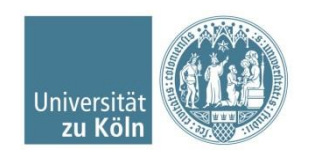

Häkchen bei "anmelden" setzen und unten auf Anmelden klicken (Es erscheint im nächsten Schritt ein Pop-Up: "Wollen Sie sich wirklich anmelden?"  $\rightarrow$  Bestätigen)

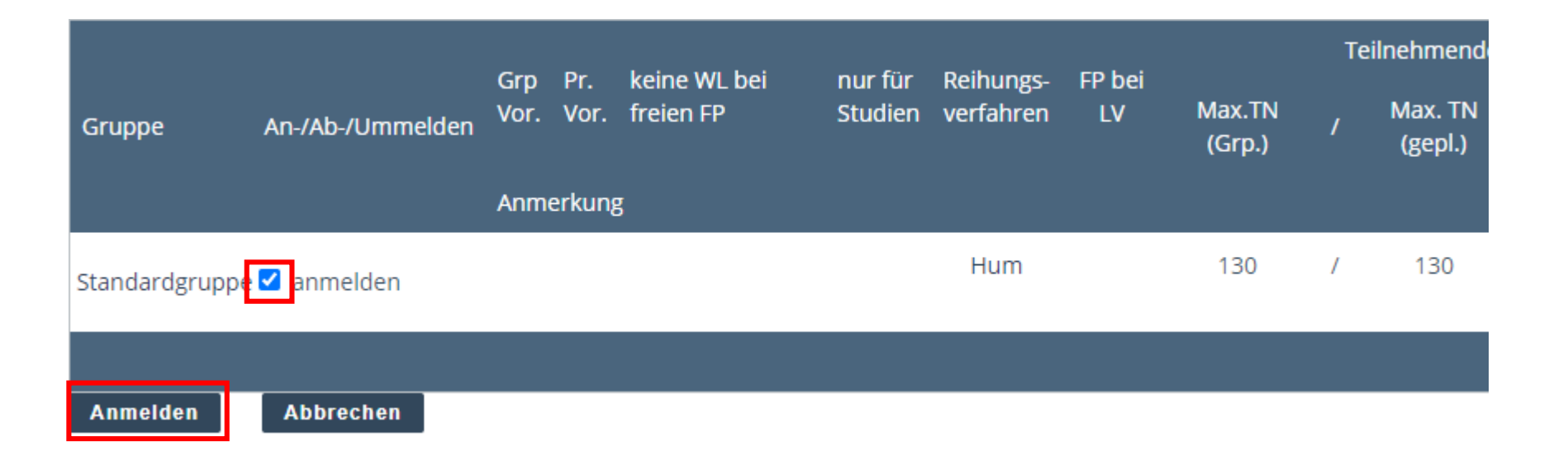

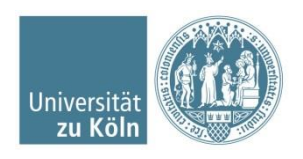

- Erst nach der Bestätigung sind Sie korrekt für die Veranstaltung (hier: Vorlesung in Statistik I) angemeldet! Bitte beachten Sie, dass Sie im nächsten Schritt noch mit der Vergabe von Prioritäten fortfahren müssen.
- Achtung: Für jede Übung / jedes Seminar muss eine individuelle Anmeldung vorgenommen werden.

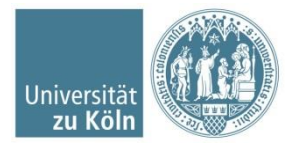

Auf das Haus-Symbol oben links klicken → man gelangt wieder zur Übersicht der Applikationen. Auf "Lehrveranstaltungen" klicken:

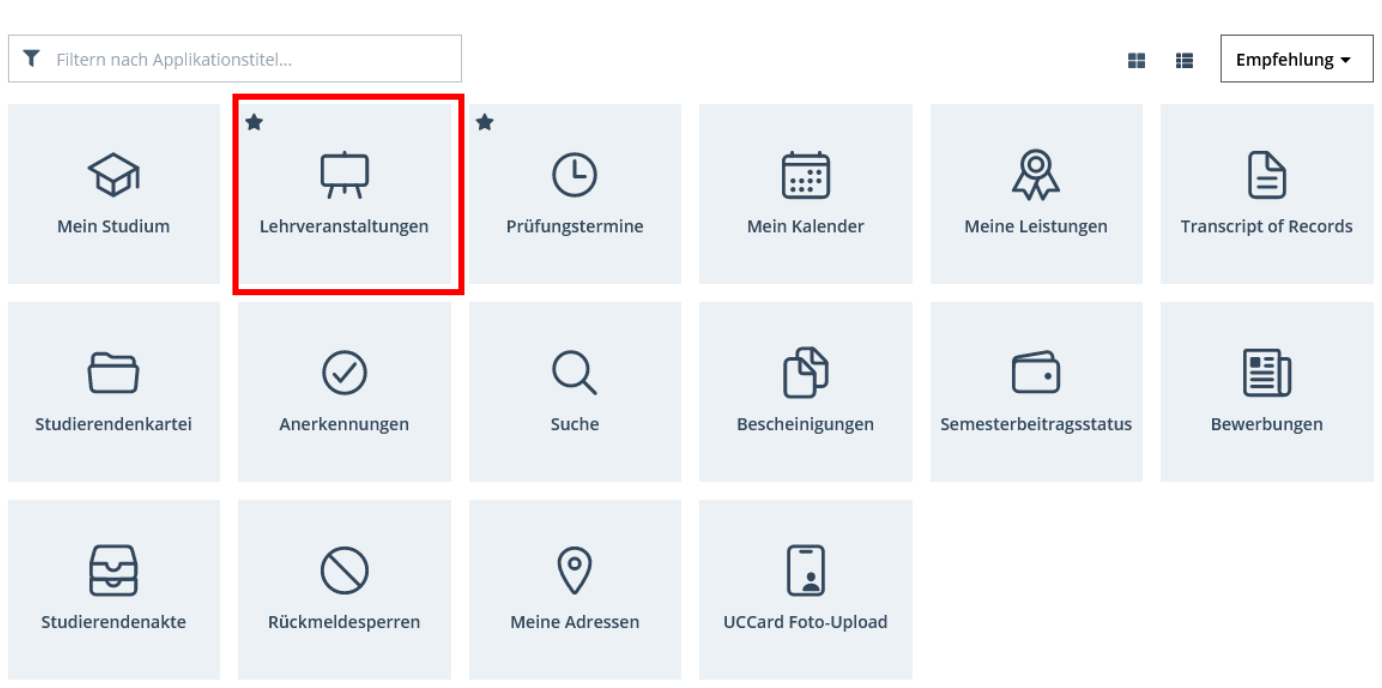

Alle Applikationen

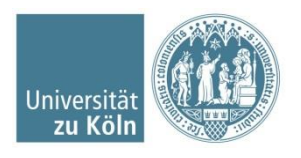

SSC Psychologie | Humanwissenschaftliche Fakultät | 01.08.2022

### Eine Übersicht Ihrer bisher belegten Lehrveranstaltungen erscheint:

| Filtern nach LV-Nr. oder LV-Titel                                                                                                    | IE     Filtern ▼     Titel (aufsteigend)                                                        |
|----------------------------------------------------------------------------------------------------|-------------------------------------------------------------------------------------------------|
| <ul> <li>146963010 Übung Multivariate Verfahren Kurs A (nur ao) - Standardgruppe ☆</li> <li>UE   1 SWS</li> <li>✓ Teilbeurteilungen:-<br/>Studium: 1110 88 757 Psychologie (anwendungsorientiert)</li> <li>Abmeldung bis 30.09.2023</li> </ul> | Belegwunsch erfasst          LV-Anmeldung bearbeiten         Keine Prüfungstermine vorhanden    |
| <ul> <li>146963011 Übung Multivariate Verfahren Kurs B (nur ao) - Standardgruppe ☆</li> <li>UE   1 SWS</li> <li>✓ Teilbeurteilungen:-<br/>Studium: 1110 88 757 Psychologie (anwendungsorientiert)</li> <li>Abmeldung bis 30.09.2023</li> </ul> | Belegwunsch erfasst           LV-Anmeldung bearbeiten           Keine Prüfungstermine vorhanden |
| <ul> <li>146963000 VL Multivariate Verfahren - Standardgruppe ☆</li> <li>VO   2 SWS</li> <li>Teilbeurteilungen:-<br/>Studium: 1110 88 757 Psychologie (anwendungsorientiert)</li> <li>Abmeldung bis 30.09.2023</li> </ul>                      | Belegwunsch erfasst           LV-Anmeldung bearbeiten           Keine Prüfungstermine vorhanden |

Universit

ZU KÖ

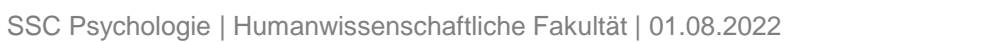

Exemplarische Priorisierung von 2 ausgewählten Übungen in Multivariate Verfahren (Bitte beachten Sie, dass Sie alle auswählbaren Übungen belegen und priorisieren müssen!):

1. Oben rechts das Symbol für "Belegwünsche priorisieren" auswählen:

| <b>▼</b> Fi | ltern nach LV-Nr. oder LV-Titel                                                                                                    | Filtern 🗕 Titel (aufsteigend                                                                    | d) <del>•</del> |
|-------------|----------------------------------------------------------------------------------------------------|-------------------------------------------------------------------------------------------------|-----------------|
| ~           | 146963010 <b>Übung Multivariate Verfahren Kurs A (nur ao)</b> - Standardgruppe 🏠<br>UE   <b>1</b> SWS<br><b>Teilbeurteilungen:-</b><br><b>Studium:</b> 1110 88 757 Psychologie (anwendungsorientiert)<br>Abmeldung bis 30.09.2023 | Belegwunsch erfasst           LV-Anmeldung bearbeiten           Keine Prüfungstermine vorhanden | >               |
| ~           | 146963011 <b>Übung Multivariate Verfahren Kurs B (nur ao)</b> - Standardgruppe 🏠<br>UE   <b>1</b> SWS<br>Teilbeurteilungen:-<br>Studium: 1110 88 757 Psychologie (anwendungsorientiert)                                           | ③ Belegwunsch erfasst ④ LV-Anmeldung bearbeiten Keine Prüfungstermine vorhanden                 | >               |

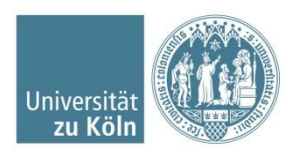

- 2. Im neuen Fenster: Prioritäten vergeben (Achtung, das System ordnet die Wünsche gemäß der Priorisierung)
- 3. Anschließend: auf "Alles Speichern" klicken
- 4. Achten Sie bitte auf die Farbe des Punktes:
  - $\rightarrow$  oranger Punkt: Speichern ist notwendig
  - → grüner Punkt: Eingaben gespeichert

| 🥥 Humanwis | senschaftliche Fakultät                                                                                                    |  |
|------------|----------------------------------------------------------------------------------------------------|--|
| 1 •        | <b>14696.3010 Übung Multivariate Verfahren Kurs A (nur ao) (1SWS UE, WS 2022/23)</b> - Standardgruppe<br>1110 88 757 Psychologie (anwendungsorientiert)   [VK] [6694BMMV00] Übung 1<br><b>(9) Mo, 10.10.22</b> 10:00-11:30 |  |
| 2 🗸        | 14696.3011 Übung Multivariate Verfahren Kurs B (nur ao) (1SWS<br>UE, WS 2022/23) - Standardgruppe<br>1110 88 757 Psychologie (anwendungsorientiert)   [VK] [6694BMMV00] Übung 1<br>③ Mo, 17.10.22 10:00-11:30              |  |
| 3 🗸        | 14696.3000 VL Multivariate Verfahren (2SWS VO, WS 2022/23) -<br>Standardgruppe<br>1110 88 757 Psychologie (anwendungsorientiert)   [VK] [6694BMMV00] Vorlesung 1<br>③ Di, 11.10.22 10:00-11:30                             |  |

Speichern

Alles speichern

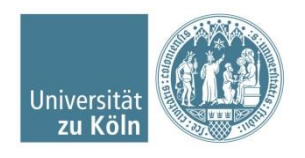

SSC Psychologie | Humanwissenschaftliche Fakultät | 01.08.2022

Achten Sie darauf, dass Sie Seminare, aufgrund der geringen Platzkapazität, möglichst hoch priorisieren, während die großen Vorlesungen zumeist niedriger priorisiert werden können.

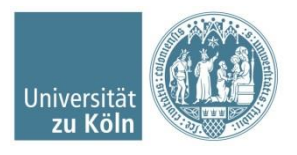

### Abmeldung von Veranstaltungen

Auf das Haus-Symbol oben links klicken

 $\rightarrow$  man gelangt wieder zur Übersicht der Applikationen.

Auf "Lehrveranstaltungen" klicken:

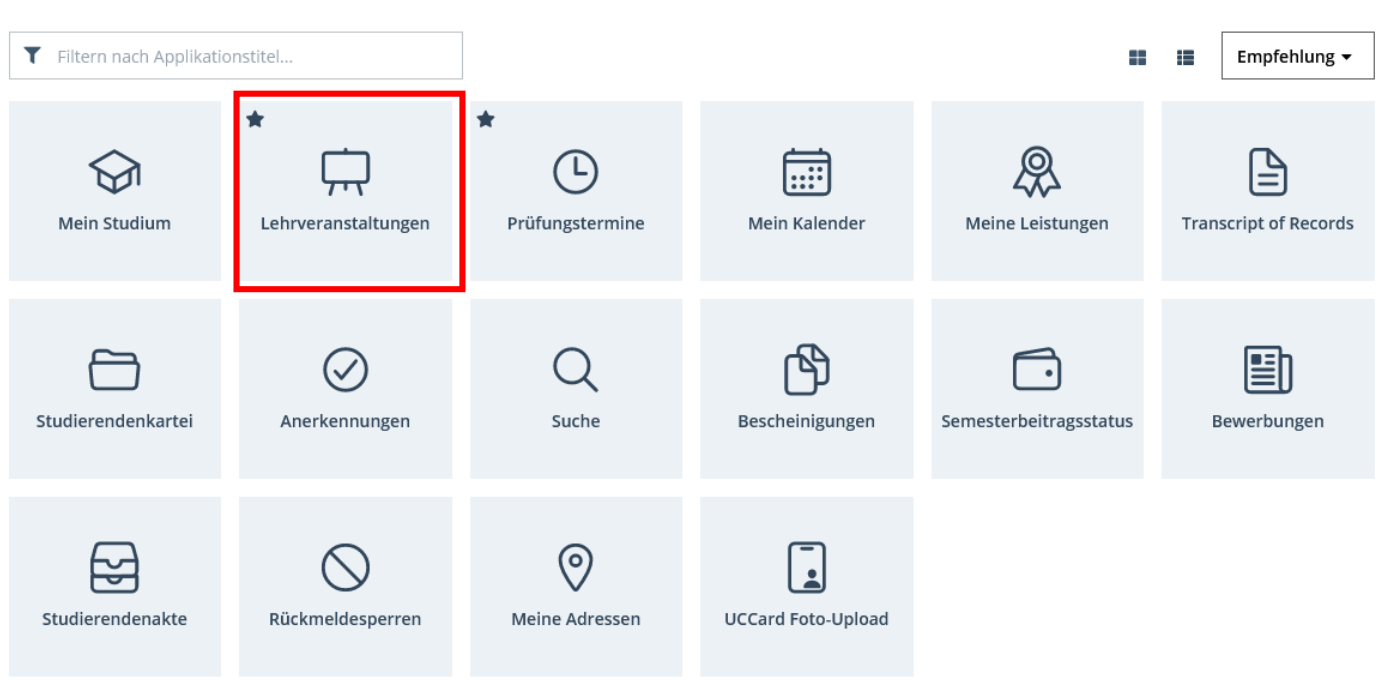

#### Alle Applikationen

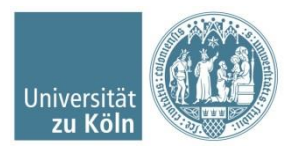

KLIPS2.0 Universität zu Köln

Startseite

SSC Psychologie | Humanwissenschaftliche Fakultät | 01.08.2022

### Abmeldung von Veranstaltungen

Bei der entsprechenden Veranstaltung auf "LV-Anmeldung bearbeiten" klicken

| <b>▼</b> Fi | ltern nach LV-Nr. oder LV-Titel                                                                                                    | IE     Filtern ▼     Titel (aufsteigend) ▼                                                   |
|-------------|----------------------------------------------------------------------------------------------------|----------------------------------------------------------------------------------------------|
| ~           | 146963010 <b>Übung Multivariate Verfahren Kurs A (nur ao)</b> - Standardgruppe 🏠<br>UE   <b>1</b> SWS<br><b>Teilbeurteilungen:-</b><br><b>Studium:</b> 1110 88 757 Psychologie (anwendungsorientiert)<br>Abmeldung bis 30.09.2023 | Belegwunsch erfasst     LV-Anmeldung bearbeiten     Keine Prüfungstermine vorhanden          |
| ~           | 146963011 <b>Übung Multivariate Verfahren Kurs B (nur ao)</b> - Standardgruppe 🏠<br>UE   <b>1</b> SWS<br><b>Teilbeurteilungen:-</b><br><b>Studium:</b> 1110 88 757 Psychologie (anwendungsorientiert)<br>Abmeldung bis 30.09.2023 | Belegwunsch erfasst          LV-Anmeldung bearbeiten         Keine Prüfungstermine vorhanden |

# Auf "Abmelden" klicken und in dem erscheinenden Pop-Up Fenster mit "ok" bestätigen

aktueller Status:

| Gruppe         | Status      | Status erreicht am | Studium                                        | Studienplankontext        | Anmerkungen | Altion   |
|----------------|-------------|--------------------|------------------------------------------------|---------------------------|-------------|----------|
| Standardgruppe | BELEGWUNSCH | 25.07.2022 12:36   | 1110 88 757 Psychologie (anwendungsorientiert) | [VK] [6694BMMV00] Übung 1 |             | Abmelden |
|                |             |                    |                                                |                           |             |          |
| Anmelden       |             |                    |                                                |                           |             |          |
|                |             |                    |                                                |                           | Universität |          |

zu Kö

Um sich zu einer Prüfung innerhalb des Anmeldezeitraums anzumelden, navigieren Sie im Studienbaum bis zur gewünschten Prüfung und klicken rechts neben dem Titel auf den grünen Pfeil

| Knotenfilter-Bezeichnung                                                   | en                          | npf. Sem.          | ECTS Cr. |
|----------------------------------------------------------------------------|-----------------------------|--------------------|----------|
| 🗆 📕 [20152] Psychologie (anwendungsorientiert)                             |                             |                    | 120      |
| 🖂 💻 Inhaltsmodule                                                          |                             |                    | 45       |
| 🕀 🔶 [6694BMKP00] BM 1: Klinische Psychologie Grundlagen                    | <u> </u>                    |                    | 6        |
| 🗉 🔶 [6694BMPV00] AM 1: Klinische Psychologie und Psychotherapie Vertiefung |                             |                    | 15       |
| 🗆 🔶 [6694BMWK00] BM 2: Wirtschaft- und Konsumentenpsychologie              | <u> </u>                    |                    | 12       |
| 🗈 🔵 [6694BMWK00] Vorlesung 1                                               | 0                           | -                  | 3        |
| 🕀 🔵 [6694BMWK00] Seminar 1                                                 | 0                           | -                  | 3        |
| [6694BMWK00] Seminar 2                                                     |                             | -                  | 3        |
| 🖸 📄 [6694BMWK00] Modulprüfung                                              | •                           | -                  | 3        |
| Prüfung(en) im Studienjahr 🖪 2022/23 🕞 Teil/Prüf Vortragende*r (M          | litwirkende*r) Ort (1.Termi | n) Zeit (1.Termin) |          |
| 6694B.MWK00 22W 0SWS FA MP BM 2: Wirtschaft- und Konsumentenpsychologie    |                             |                    |          |
| 6694B.MWK00 23S 0SWS FA MP BM 2: Wirtschaft- und Konsumentenpsychologie    |                             |                    |          |
| ⊞ 🔶 [6694BMPP01] BM 3: Pädagogische Psychologie                            | <b>B</b>                    |                    | 12       |
| 🕀 🔶 [6694BMNe00] BM 4a: Neurowissenschaften                                | <u></u>                     |                    | 12       |
| 🕀 🔶 [6694BMKP01] BM 4b: Kognitive Psychologie 1                            | <u></u>                     |                    | 12       |
| 🕀 🔶 [6694BMSK01] BM 4c: Soziale Kognition 1                                | <u> </u>                    |                    | 12       |
| 🗈 🔶 [6694BMMK01] BM 4d: Medien- und Kommunikationspsychologie 1            | <u> </u>                    |                    | 12       |
| 🗈 💳 Methodenmodule                                                         |                             |                    | 24       |
| 🗄 💻 Aufbau von Forschungskompetenz                                         |                             |                    | 15       |

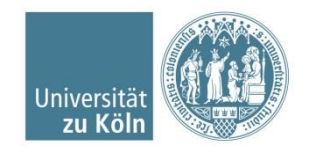

Das Fenster "Alle Prüfungstermine" erscheint. Sollten zu der Prüfung mehrere Termine angegeben sein, können Sie sich nur zu einem Prüfungstermin anmelden.

Klicken Sie auf die Schaltfläche "Zur Prüfungsanmeldung".

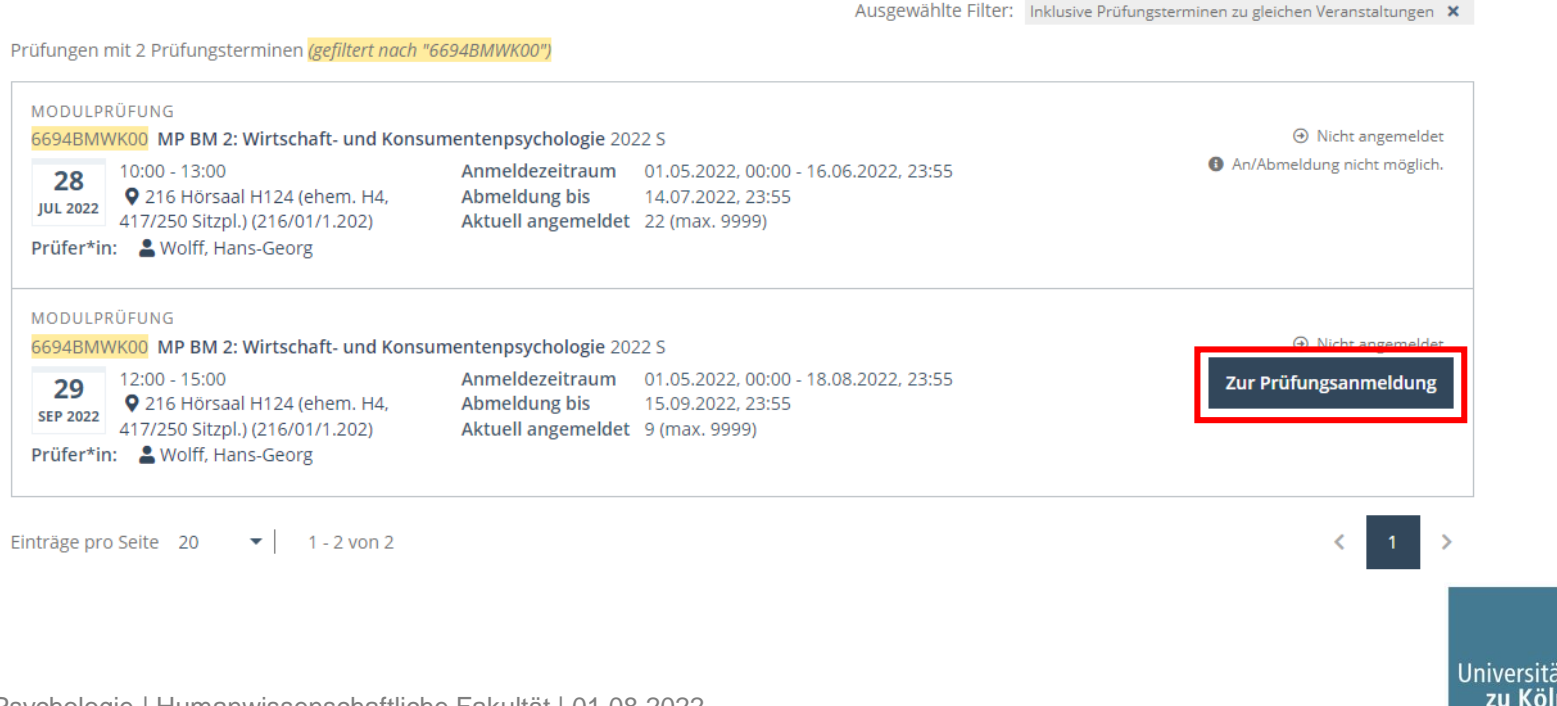

### Klicken Sie auf Anmelden.

| Anmeldedetails wählen                                                                                                |                                                                                                    | Bestätigung        |
|----------------------------------------------------------------------------------------------------|----------------------------------------------------------------------------------------------------|--------------------|
| MODULPRÜFUNG<br>6694BMWK00 MP BM 2: Wirtschaft- und Konst                                                            | umentenpsychologie 2022 S                                                                                                    |                    |
| 29<br>SEP 2022 12:00 - 15:00<br>♥ 216 Hörsaal H124 (ehem. H4,<br>417/250 Sitzpl.) (216/01/1.202)                     | Anmeldezeitraum         01.05.2022, 00:00 - 18.08.2022, 23:55           Abmeldung bis         15.09.2022, 23:55           Aktuell angemeldet         9 (max. 9999) | ④ Nicht angemeldet |
| Prüfer*in: & Wolff, Hans-Georg<br>Organisation [HUM14702] Professur für<br>Organisations- und Wirtschaftspsychologie | Studium wählen *<br>Ein-Fach-Master - Psychologie (anwendungsorientiert) (1110 88 757)                                                                             | •                  |
|                                                                                                    | Studienplankontext wählen *<br>Modulprüfung                                                                                                    | •                  |
|                                                                                                    |                                                                                                    |                    |

Zurück

Anmelden

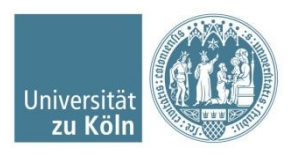

Die Ansicht aktualisiert sich. Unter "Meine Prüfungstermine" können Sie die Prüfungsanmeldungen einsehen.

|                                                                                                    |                                                                                                    | Bestätigung                                                                                                    |
|----------------------------------------------------------------------------------------------------|----------------------------------------------------------------------------------------------------|----------------------------------------------------------------------------------------------------|
| :h durchgeführt!                                                                                                    |                                                                                                    |                                                                                                    |
| umentenpsychologie 2022 S                                                                                                    |                                                                                                    |                                                                                                    |
| Anmeldezeitraum         01.05.2022, 00:00 - 18.08.2022, 23:55           Abmeldung bis         15.09.2022, 23:55           Aktuell angemeldet         9 (max. 9999) |                                                                                                    | ⊘ Bereits angemeldet                                                                                                    |
| Studium wählen *<br>Ein-Fach-Master - Psychologie (anwendungsorientiert) (1110 88 757)                                                                             | •                                                                                                    |                                                                                                    |
| Studienplankontext wählen *<br>Modulprüfung                                                                                                    | •                                                                                                    |                                                                                                    |
|                                                                                                    | h durchgeführt!<br>mentenpsychologie 2022 S<br>Anmeldezeitraum 01.05.2022, 00:00 - 18.08.2022, 23:55<br>Abmeldung bis 15.09.2022, 23:55<br>Aktuell angemeldet 9 (max. 9999)<br>Studium wählen *<br>Ein-Fach-Master - Psychologie (anwendungsorientiert) (1110 88 757)<br>Studienplankontext wählen *<br>Modulprüfung | h durchgeführt!<br>mentenpsychologie 2022 S<br>Anmeldezeitraum 01.05.2022, 00:00 - 18.08.2022, 23:55<br>Abmeldung bis 15.09.2022, 23:55<br>Aktuell angemeldet 9 (max. 9999)<br>Studium wählen *<br>Ein-Fach-Master - Psychologie (anwendungsorientiert) (1110 88 757) •<br>Studienplankontext wählen *<br>Modulprüfung • |

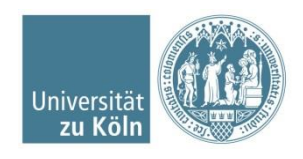

Unter "Prüfungstermine" können Sie alle Prüfungen einsehen, zu denen Sie sich angemeldet haben.

| Alle Applikationen               |                               |                            |                    |                        |                       |
|----------------------------------|-------------------------------|----------------------------|--------------------|------------------------|-----------------------|
| <b>T</b> Filtern nach Applikatio | onstitel                      |                            |                    |                        | Empfehlung 👻          |
| <b>Wein Studium</b>              | ★<br>↓<br>Lehrveranstaltungen | ★<br>Prüfungstermine       | Mein Kalender      | Meine Leistungen       | Transcript of Records |
| Studierendenkartei               | Anerkennungen                 | Q<br>Suche                 | Bescheinigungen    | Semesterbeitragsstatus | Bewerbungen           |
| Studierendenakte                 | Rückmeldesperren              | <b>O</b><br>Meine Adressen | UCCard Foto-Upload |                        |                       |

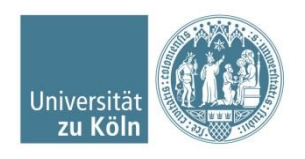

SSC Psychologie | Humanwissenschaftliche Fakultät | 01.08.2022

### Abmeldung von Prüfungen

Um sich von einer Prüfung innerhalb des Abmeldezeitraums abzumelden, klicken Sie auf die Schaltfläche "Zur Prüfungsabmeldung" der entsprechenden Prüfung.

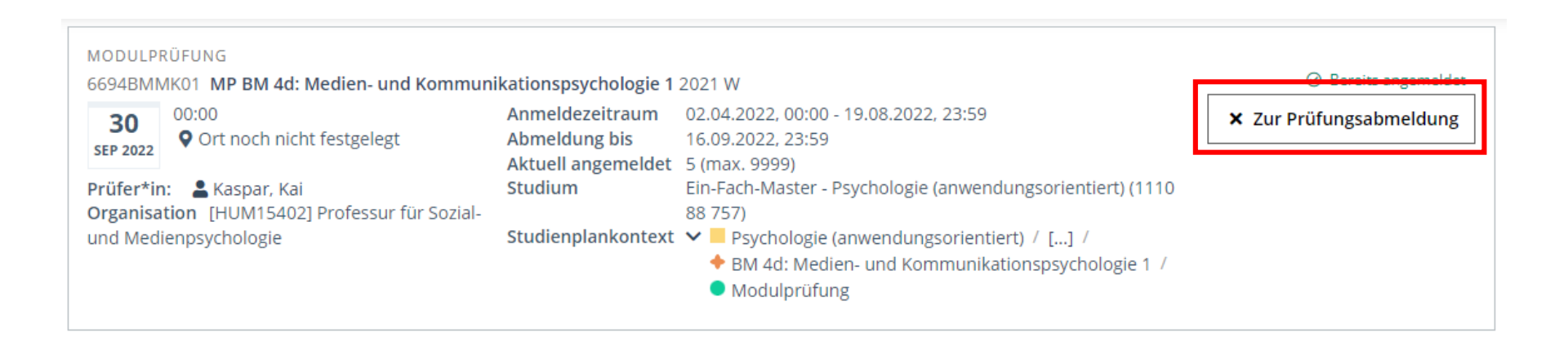

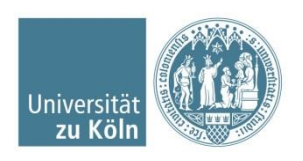

### Abmeldung von Prüfungen

Klicken Sie auf die Schaltfläche "Abmelden", um Ihre Abmeldung zu bestätigen.

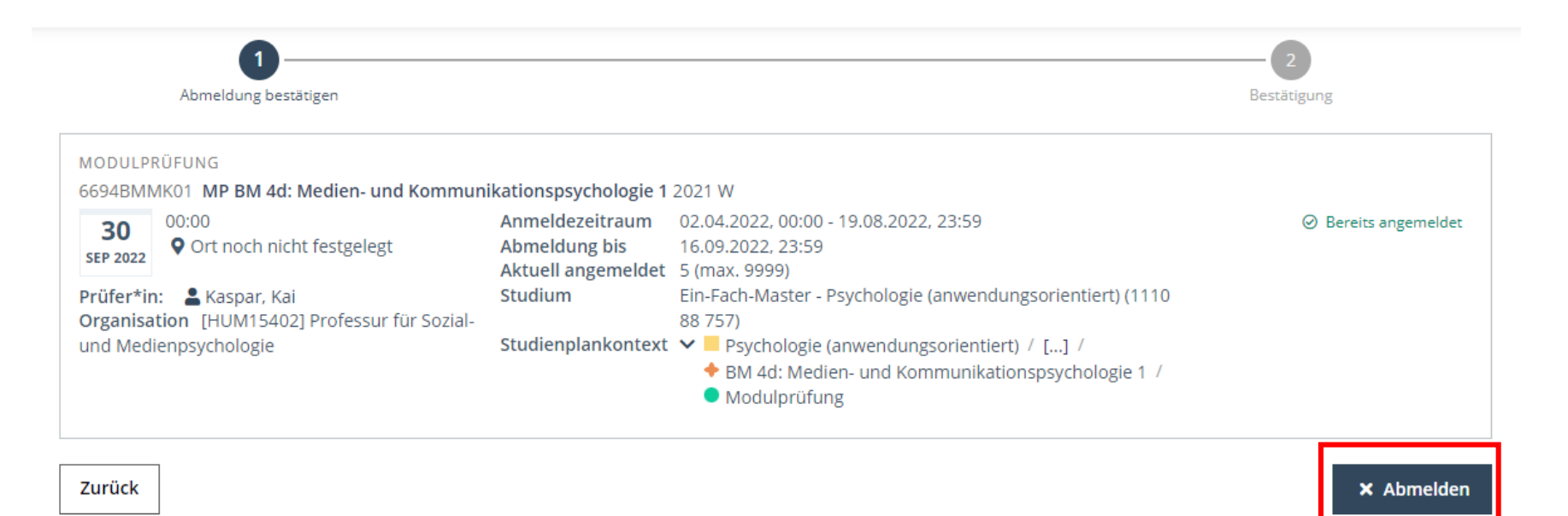

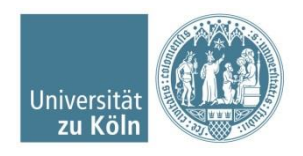

## Abmeldung von Prüfungen

### Ihre Abmeldung wurde erfolgreich durchgeführt.

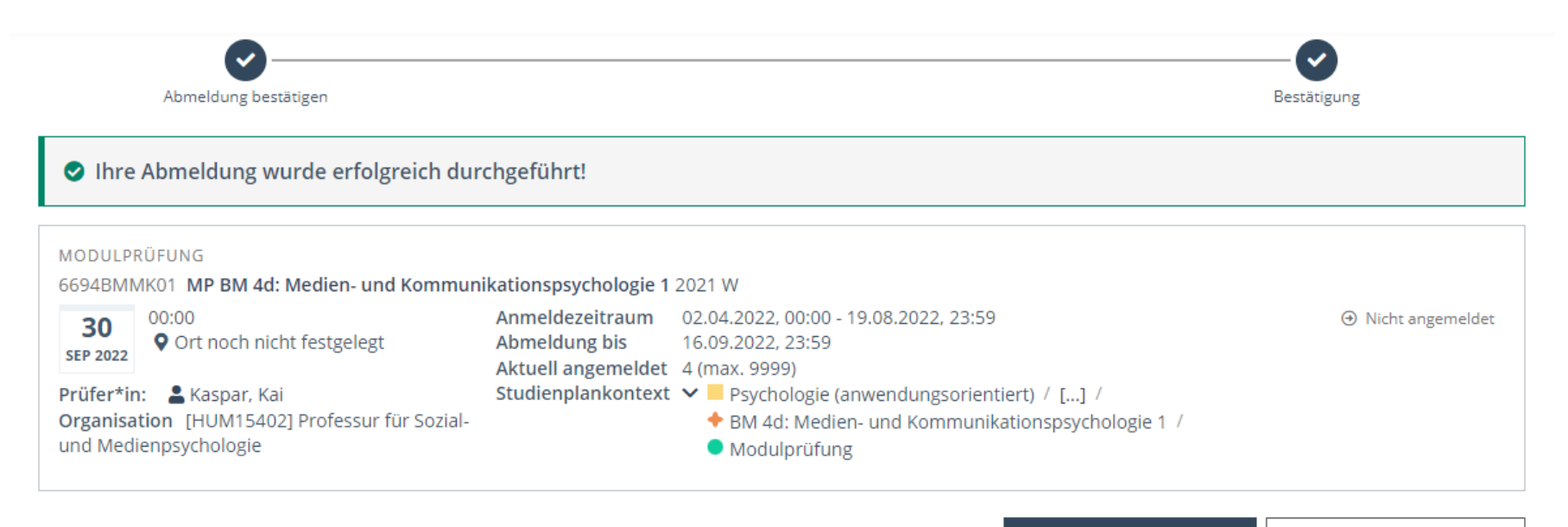

Meine Prüfungstermine

Zu Alle Prüfungstermine

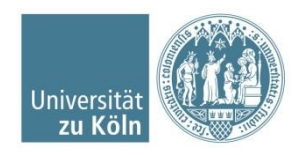

### **Benötigen Sie weitere Hilfe?**

- Umfangreiche Online-Hilfe des KLIPS 2.0 Supports: <u>https://klips2-support.uni-koeln.de/online-hilfe-studierende-neues-design</u>
- Hilfe bei technischen Fragen: <u>https://klips2-support.uni-koeln.de/</u>
- Hilfe bei inhaltlichen Fragen: <u>ssc-psychologie@uni-koeln.de</u>

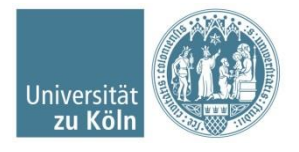